## 校外民眾使用無線網路說明

-、 選擇無線網路訊號 SSID 名稱為「TANetRoaming」

## 選擇一個無線網路 按下列清單中的一個項目來連線到範圍內的無線網路或取得其他資訊(型) TANetRoaming C連線 ☆ ● 無安全性的無線網路 ● ●

二、 開啟網頁瀏覽器後會自動出現登入畫面如下:

|                                                                       | 國立主前大學,<br>National Lan University<br>無限網路漫遊帳號記道系統                                                                                                    |
|-----------------------------------------------------------------------|----------------------------------------------------------------------------------------------------|
| ● ⊈用注意事項                                                              | ☆入系統 Login to the system<br>② 請使用『漫遊報號』登入本系統                                                                                                    |
| 1. 使用香酒等重留望封重唱。                                                       | 概號 聖人類 別 時代漫漫使用者。                                                                                                    |
| 2. 使用香菜上面用肉甜菜漂。                                                       | 96 H.                                                                                                    |
| 3.增生象调起得机增工用器。                                                        |                                                                                                    |
| 4 使用者需遵治权医规则使用规则。                                                     | 8.46                                                                                                    |
| <ul> <li>重要加速化重速加速用地</li> <li>回要指計算法 03-9317126~03-9317129</li> </ul> | <b>王</b> 人                                                                                                    |
|                                                                       | i Taiwan                                                                                                    |
| CO.A                                                                  | e. and the second of the second of the secon |

- 三、 帳號登入類別:
  - ▶ 其他學校師生請點選「跨校漫遊使用者」
  - ▶ 一般民眾請點選「iTaiwan 使用者」

輸入帳號、密碼後按【登入】即可使用。